# HƯỚNG DẪN SỬ DỤNG **RAPOO GAMING MOUSE V25S**

CÁC NÚT

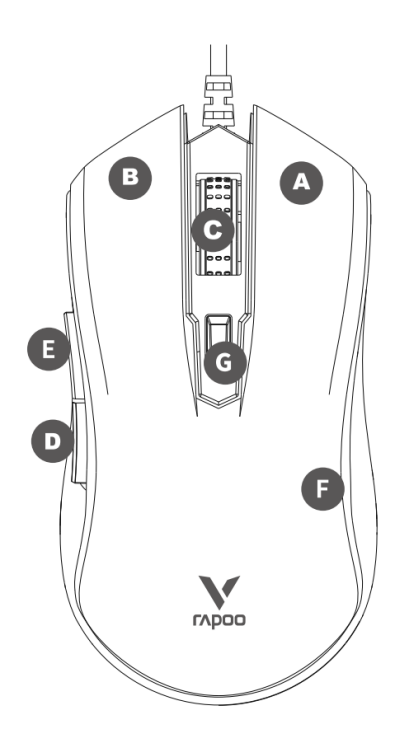

- A. Nút phải
- B. Nút trái
- C. Con lăn & nút giữa
- D. Nút hướng sau
- E. Nút hướng tớiF. Đèn nền đa sắc (mặc định)
- G. Nút DPI

# HƯỚNG DẪN CÀI ĐẶT

Cắm mouse vào cổng USB trên máy tính

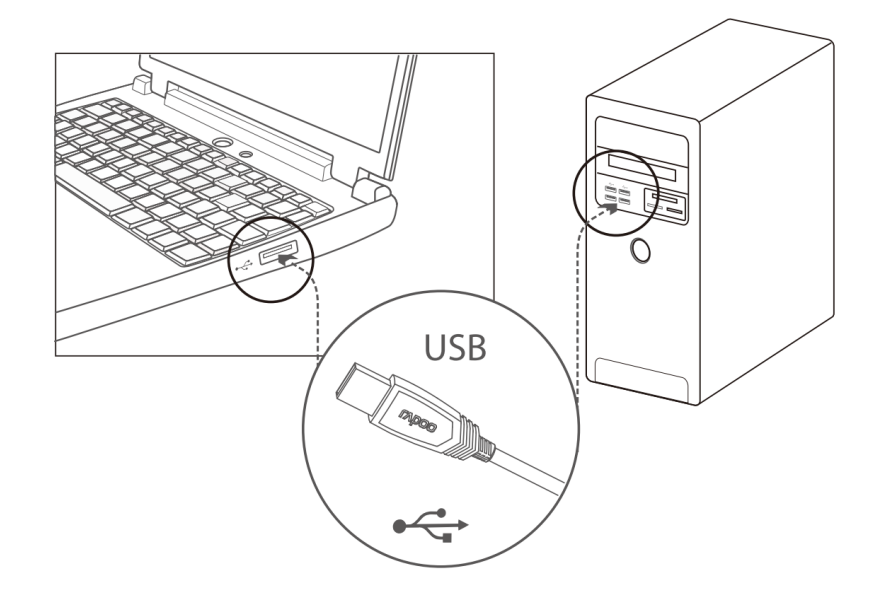

# Thiết lập mouse

Điều chỉnh chức năng mouse của bạn theo các yêu cầu riêng biệt của thể loại game bạn đang chơi

## Cài đặt ứng dụng driver

Để điều chỉnh gaming mouse cho các thao tác, vui lòng tải và cài đặt phần mềm từ www.rapoo.com

#### Gán chức năng cho nút

Bạn có thể gán chức năng khác nhau của nút mouse, để điều khiển nhanh hơn và hiệu quả hơn. Lập trình nút đơn và nút kết hợp, định macro, chức năng chụp màn hình, thao tác nhanh shortcut, multimedia, v.v.

#### Điều chỉnh độ phân giải DPI

Bạn thay đổi độ phân giải DPI trong 7 mức lên tới 6,200 DPI. Đèn màu nền sẽ thay đổi khi bạn nhấn nút DPI (F)

#### Điều chỉnh đèn nền LED

Chế độ đèn nền và màu sắc của hiệu ứng ánh sáng nhịp thở 16 triệu màu có thể được thay đổi thông qua phần mềm driver, làm vũ khí chiến đấu trông ngầu hơn.

#### Phục hồi lại mặc định

Tất cả các thiết lập được thay đổi lại cấu hình mặc định

#### Thiết lập hồ sơ profile

Bộ nhớ tích hợp bên trong lưu các thiết lập mouse (macro, DPI và hiệu ứng đèn nền) trong chế độ trò chơi. Bạn có thể chơi theo cách bạn muốn trên bất kỳ máy tính nào mà không cần hỗ trợ bởi phần mềm.

# KHẮC PHỤC SỰ CỐ

- Làm sao tắt đèn nền ?
  Bạn có thể thiết lập chế độ đèn nền thông qua phần mềm driver, bật hoặc tắt đèn nền.
- Tại sao con trỏ bị trôi khi tôi thiết lập Polling/Rate report lên trên 125Hz? Thuật toán tăng cường độ chính xác của con trỏ không phù hợp với hệ điều hành Windows. Để dùng mouse bình thường, bạn cần thực hiện các bước sau:
  - 1. Mở "Control Panel"
  - 2. Bấm vào icon "Mouse"
  - 3. Chon "Pointer Options"
  - 4. Tắt hộp chọn "Enhanced pointer precison"

# HỆ THỐNG YÊU CẦU

- Hệ điều hành Windows 7/8/10/11 hoặc phiên bản mới
- Một cổng USB